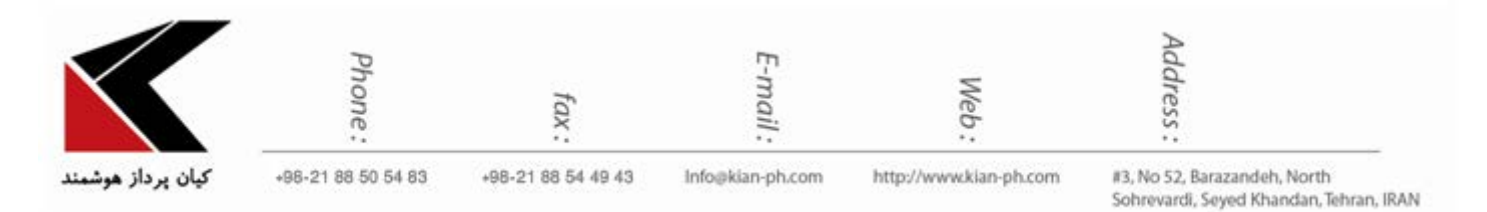

نحوه ساختن Email Account جديد:

در هنگام باز کردن Outlook برای اولین بار صفحه ای به مانند تصویر زیر برای شما نمایان خواهد شد.

| Welcome to Microsoft Outlook 2016                                                                                              | × |
|----------------------------------------------------------------------------------------------------|---|
|                                                                                                    |   |
| Welcome to Outlook 2016                                                                                                    |   |
| Outlook is your personal assistant, helping you manage your life with powerful tools for email, calendar, contacts, and tasks. |   |
| Let's get started. In the next few steps, we'll add your email account.                                                        |   |
|                                                                                                    |   |
|                                                                                                    |   |
|                                                                                                    |   |
|                                                                                                    |   |
| < <u>B</u> ack <u>N</u> ext > Cance                                                                                            |   |

در صفحه اول بر روی Next کلیک کنید.

در پنجره بعد Yes را انتخاب کرده و بر روی Next کلیک کنید.

در مراحل بعد میتوانید تنظیمات Email خود را بر روی Outlook، set نمایید.

| $\mathbf{X}$        | Phone:                                            | fax:                                              | E-mail :                                    | Web:                                                | Address :                                                              |
|---------------------|---------------------------------------------------|---------------------------------------------------|---------------------------------------------|-----------------------------------------------------|------------------------------------------------------------------------|
| کیان پرداز هوشمنا   | +98-21 88 50 54 83                                | +98-21 88 54 49 43                                | Info@kian-ph.com                            | http://www.kian-ph.com                              | #3, No 52, Barazandeh, North<br>Sohrevardi, Seyed Khandan, Tehran, IRA |
| Microsoft Outloo    | ok Account Setup                                  |                                                   |                                             |                                                     | ×                                                                      |
| Add an Email        | Account                                           |                                                   |                                             |                                                     | ×                                                                      |
|                     |                                                   |                                                   |                                             |                                                     |                                                                        |
| Use Out<br>Online a | look to connect to ema<br>account as part of Micr | ail accounts, such as y<br>osoft Office 365. Outl | our organization's N<br>ook also works with | Aicrosoft Exchange Server<br>POP, IMAP, and Exchang | or an Exchange<br>e ActiveSync                                         |
| account<br>Do you   | s.<br>want to set up Outlool                      | k to connect to an em                             | ail account?                                |                                                     |                                                                        |
| € Yes               | ]                                                 |                                                   |                                             |                                                     |                                                                        |
|                     |                                                   |                                                   |                                             |                                                     |                                                                        |
|                     |                                                   |                                                   |                                             |                                                     |                                                                        |
|                     |                                                   |                                                   |                                             |                                                     |                                                                        |
|                     |                                                   |                                                   |                                             |                                                     |                                                                        |
|                     |                                                   |                                                   |                                             |                                                     |                                                                        |
|                     |                                                   |                                                   |                                             |                                                     |                                                                        |

اما اگر شما قبلا برنامه Outlook 2016 را باز نموده و با آن کار کرده اید برای اضافه کردن اکانت جدید به منوی File رفته و بر روی گزینه Add Account کلیک نمایید.

| <b>語</b> ち           |                                    |                            |                          | info (                                 | @kian-  |
|----------------------|------------------------------------|----------------------------|--------------------------|----------------------------------------|---------|
| File Ho              | me Send / Receive                  | Folder View Q Tell me wha  | t you want to do         |                                        |         |
| Email Items *        | Ignore ★   Clean Up + ↓   Bunk + ↓ | Reply Reply Forward More * | Move to: ?<br>Team Email | G To Manager<br>✓ Done<br>⅔ Create New | 4 1     |
| New                  | Delete                             | Respond                    | Qui                      | ick Steps                              | 5       |
| ▲ Favorites<br>Inbox | <                                  | Search Sent Items (CtrI+E) | Current Folder +         | Reply Reply A                          | ihazv   |
| Sent Items           |                                    | 4 Today                    | incirca: ·               | ن و چین                                | بل ایرا |

|                                                                                 | Phone:                                                                             | fax :                                                                                                    | E-mail :              | Web:                   | Address :                                                              |
|---------------------------------------------------------------------------------|------------------------------------------------------------------------------------|----------------------------------------------------------------------------------------------------|-----------------------|------------------------|------------------------------------------------------------------------|
| کیان پردا                                                                       | +98-21 88 50 54 83                                                                 | +98-21 88 54 49 43                                                                                       | Info@kian-ph.com      | http://www.kian-ph.com | #3, No 52, Barazandeh, North<br>Sohrevardi, Seyed Khandan, Tehran, IRA |
| nfo<br>Dpen & Export<br>iave As<br>iave Attachments<br>Print<br>Diffice Account | Account In<br>Info@kian-ph.com<br>POP/SMTP<br>Add Account<br>Account<br>Settings - | formation<br>Settings<br>ngs for this account or set up more connections                                 | *<br>1                |                        |                                                                        |
| ccount                                                                          | Cleanup<br>Tools -                                                                 | Cleanup<br>size of your mailbox by emptying Deleted Items                                                | and archiving.        |                        |                                                                        |
|                                                                                 | Rules a<br>Vue Rules a<br>Wanage Rules<br>& Alerts                                 | Id Alerts<br>d Alerts to help organize your incoming e-mail r<br>m items are added, changed, or removed. | messages, and receive |                        |                                                                        |

در پنجره ظاهر شده تیک گزینه Manual setup or additional server types را فعال و بر روی Next کلیک کنید.

| Auto Account Setup<br>Outlook can automa | tically configure many email accounts.                          | ž      |
|------------------------------------------|-----------------------------------------------------------------|--------|
| E-mail Account                           |                                                                 |        |
| Your Name:                               | Example: Ellen Adams                                            |        |
| <u>E</u> -mail Address:                  | Example: ellen@contoso.com                                      |        |
| Password:<br>Retype Password:            |                                                                 |        |
|                                          | Type the password your Internet service provider has given you. |        |
| ○ <u>M</u> anual setup or add            | ditional server types                                           |        |
|                                          | < Back Next >                                                   | Cancel |

سپس گزینه POP or IMAP را انتخاب و بروی Next کلیک کنید.

| $\mathbf{X}$      | Phone:                               | fax:                 | E-mail :              | Web:                     | Address :                                                              |
|-------------------|--------------------------------------|----------------------|-----------------------|--------------------------|------------------------------------------------------------------------|
| کیان پرداز هوشمنا | +98-21 88 50 54 83                   | +98-21 88 54 49 43   | Info@kian-ph.com      | http://www.kian-ph.com   | #3, No 52, Barazandeh, North<br>Sohrevardi, Seyed Khandan, Tehran, IRA |
| Add Account       |                                      |                      |                       |                          | ×                                                                      |
| Choose Servi      | ice                                  |                      |                       |                          | ×                                                                      |
| 0                 | utlook com or Exchan                 | a ActiveSync compat  | tible cervice         |                          |                                                                        |
| 00                | Connect to a service su              | th as Outlook.com to | access email, calenda | ars, contacts, and tasks |                                                                        |
| • <u>P</u>        | OP or IMAP<br>Connect to a POP or IM | AP email account     |                       |                          |                                                                        |
|                   |                                      |                      |                       |                          |                                                                        |
|                   |                                      |                      |                       |                          |                                                                        |
|                   |                                      |                      |                       |                          |                                                                        |
|                   |                                      |                      |                       |                          |                                                                        |
|                   |                                      |                      |                       |                          |                                                                        |
|                   |                                      |                      |                       |                          |                                                                        |
|                   |                                      |                      |                       |                          |                                                                        |
|                   |                                      |                      |                       |                          |                                                                        |

- سپس تنظیمات را مانند شکل زیر انجام دهید:
- 1- در قسمت Your Name نام خود را وارد کنید.
- 2- در قسمت Email Address آدرس ایمیل خود را وارد کنید.
  - 3- در قسمت Account Type گزینه POP3 را انتخاب کنید.
- 4- در قسمت Incomming mail server ، Ip یا نام server دریافت کننده ایمیل ها را وارد کنید.
  - 5- در قسمت Ip ،Outgoing mail server یا نام server دریافت کننده ایمیل ها را وارد کنید.
    - 6-در قسمت User Name نام کاربری Account را برای ورود به Mail Server وارد کنید.
      - در قسمت Password رمز عبور Account را وارد نمایید.

Network - Wireless - Software - Hardware - Multimedia - Web Design - Vpn Network - Network Design - Network Security

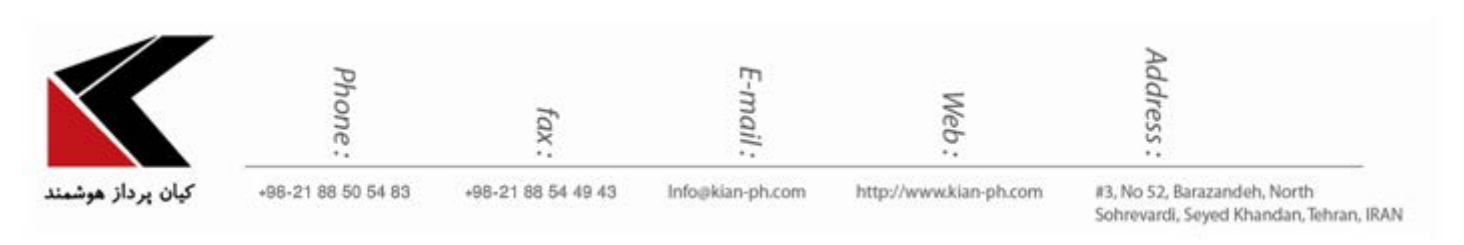

| More setting کلیک نمایید. | سپس بر روی گزینه ی s |
|---------------------------|----------------------|
|---------------------------|----------------------|

| Add Account                                               |                                         |   | ×                                                           |
|-----------------------------------------------------------|-----------------------------------------|---|-------------------------------------------------------------|
| POP and IMAP Account Set<br>Enter the mail server setting | t <b>tings</b><br>ngs for your account. |   |                                                             |
| User Information                                          |                                         |   | Test Account Settings                                       |
| Your Name:                                                | kian pardaz hooshmand                   | 1 | We recommend that you test your account to ensure that      |
| Email Address:                                            | info@kian-ph.com                        | 2 | the entries are conect.                                     |
| Server Information                                        |                                         |   | Task Assount Cattings                                       |
| Account Type:                                             | POP3 v                                  | 3 | Test Account Settings                                       |
| Incoming mail server:                                     | mail.kian-ph.com                        | 4 | Automatically test account settings when Next<br>is clicked |
| Outgoing mail server (SMTP):                              | mail.kian-ph.com                        | 5 | Deliver new messages to:                                    |
| Logon Information                                         |                                         |   | Ne <u>w</u> Outlook Data File                               |
| User Name:                                                | info@kian-ph.com                        | 6 | Existing Outlook Data File                                  |
| Password:                                                 | ****                                    | 7 | Browse                                                      |
| R                                                         | emember password                        |   |                                                             |
| Reguire logon using Secur<br>(SPA)                        | e Password Authentication               |   | 8 More Settings                                             |
|                                                           |                                         |   | < <u>B</u> ack <u>N</u> ext > Cancel                        |

در پنجره ی ظاهر شده به قسمت Outgoing Server رفته و طبق شکل، تیک گزینه ی My Outgoing در پنجره ی ظاهر شده به قسمت Server(SMTP) Requires athentication

|                   | Phone:             | fax:                                 | E-mail :                           | Web:                   | Address :                                                               |
|-------------------|--------------------|--------------------------------------|------------------------------------|------------------------|-------------------------------------------------------------------------|
| کیان پرداز هوشمند | +98-21 88 50 54 83 | +98-21 88 54 49 43                   | Info@kian-ph.com                   | http://www.kian-ph.com | #3, No 52, Barazandeh, North<br>Sohrevardi, Seyed Khandan, Tehran, IRAN |
|                   | Internet E         | -mail Settings                       |                                    | ×                      |                                                                         |
|                   | General            | Outgoing Server                      | Advanced                           |                        |                                                                         |
|                   |                    | utgoing server (SMTP                 | ) requires authenti                | cation                 |                                                                         |
|                   |                    | se same settings as n<br>og on using | ny incoming mail se                | rver                   |                                                                         |
|                   | U                  | ser <u>N</u> ame:                    |                                    |                        |                                                                         |
|                   | E                  | assword:                             |                                    |                        |                                                                         |
|                   | E E                | Require Secure Pas                   | mber password<br>sword Authenticat | ion (SPA)              |                                                                         |
|                   | 010                | a on to incomina m                   | ail server before se               | nding mail             |                                                                         |
|                   | 0.                 | y on to incoming in                  |                                    |                        |                                                                         |
|                   |                    |                                      |                                    |                        |                                                                         |
|                   |                    |                                      |                                    |                        |                                                                         |
|                   |                    |                                      |                                    |                        |                                                                         |
|                   |                    |                                      |                                    |                        |                                                                         |
|                   |                    |                                      |                                    |                        |                                                                         |
|                   |                    |                                      |                                    |                        |                                                                         |
|                   |                    |                                      | C                                  | OK Cancel              |                                                                         |

در مرحله ی بعد وارد تب Advanced شده و (Incoming server (POP3 و Incoming server (POP3 و outgoing) server (SMTP را بر روی 25 قرار دهید و سپس گزینه ی ok را کلیک کنید.

با زدن تیک گزینه ی Laeve a copy of messages on the server از پیغام شما یک کپی بر روی سرور باقی خواهد ماند.

شما می توانید با زدن دکمه ی remove from server after 14 days تعیین کنید که می خواهید بعد از چند روز پیغام ها از سرور حذف شوند.

|                          |                                                                                                    | <u>0</u>                            | ail :                                                                                                    | Neb :                                          | ress :                                                                  |
|--------------------------|----------------------------------------------------------------------------------------------------|-------------------------------------|----------------------------------------------------------------------------------------------------|------------------------------------------------|-------------------------------------------------------------------------|
| » کیان پرداز هوشمند<br>۱ | 98-21 88 50 54 83                                                                                           | +98-21 88 54 49 43<br>mail Settings | Info@kian-ph.com                                                                                                    | http://www.kian-ph.com                         | #3, No 52, Barazandeh, North<br>Sohrevardi, Seyed Khandan, Tehran, IRAN |
|                          | General<br>Server Po<br>Incomir<br>Qutgoi<br>Use<br>Server <u>T</u> in<br>Short<br>Delivery -<br>VLeav<br>E | Outgoing Server                     | Advanced<br>Use Defail<br>n encrypted conner<br>of encrypted conner<br>of encrypted conner<br>of ang 1 minute<br>s on the server<br>ofter 14 1 | ults<br>ction (SSL)<br>days<br>'Deleted Items' |                                                                         |

با زدن دکمه Test Account Settings پنجره ای باز می شود که صحت برقراری ارتباط با حساب پستی مورد نظر را مورد آزمایش قرار میدهد و برای آزمایش یک ایمیل تستی نیز ارسال می گردد. در اینجا با نمایش علامت تیک سبز رنگ مشخص شده است که مشکلی در دریافت و ارسال نداریم بعد از مشاهده ی آن بر روی دکمه close کلیک نمایید.

| Test Acc                | ount Settings                                                |                                  |                               |
|-------------------------|--------------------------------------------------------------|----------------------------------|-------------------------------|
| Congrati<br>continue    | ulations! All tests completed successfully<br>e.             | . Click Close to                 | <u>S</u> top<br><u>C</u> lose |
| Tasks                   | Errors                                                       |                                  |                               |
| Tasks<br>✓ Log<br>✓ Ser | g onto incoming mail server (POP3)<br>nd test e-mail message | Status<br>Completed<br>Completed |                               |

Network - Wireless - Software - Hardware - Multimedia - Web Design - Vpn Network - Network Design - Network Security

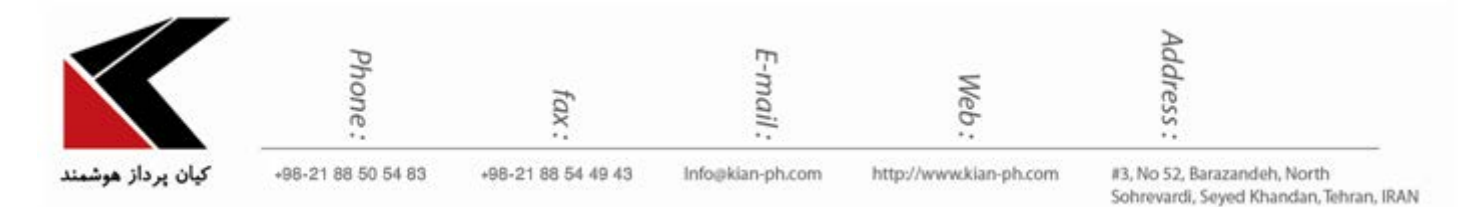

## در نهایت در پنجره ظاهر شده بر روی Finish کلیک نمایید. به این ترتیب Email Account مورد نظر

ساخته میشود.

| Add Account                                                 | ×                           |
|-------------------------------------------------------------|-----------------------------|
| You're all set!                                             |                             |
| We have all the information we need to set up your account. |                             |
|                                                             |                             |
|                                                             |                             |
|                                                             |                             |
|                                                             | <u>A</u> dd another account |
| < <u>B</u> ack                                              | Finish                      |